## ハートスマホ初期設定~iPhone 編~(ios16 対応)

< A P N 設定方法>

iPhone(iOS16 以降)でのハートスマホの APN 設定は下記の通りです

① ご利用の iPhone で下記 QR コードを読み込む(https://heartnetwork.jp/cms/?p=11109)

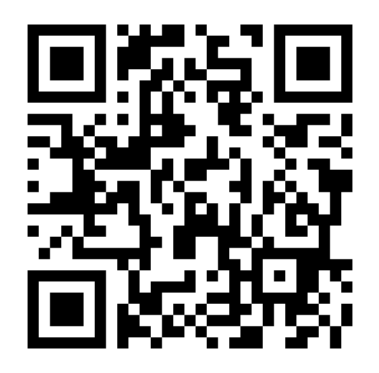

② リンク先にあるハートスマホ iPhone 用 APN 構成ファイルをタップ、ダウンロードする

| 2022年01月26日 スマホ新着情報<br>ご利用中のスマホをハートスマホでご利用いただくた<br>めに(iPhoneユーザー向け)              |
|----------------------------------------------------------------------------------|
| <b>У</b> У7−► <b>8</b>                                                           |
| ドコモ回線でご利用中のスマホやiPhoneをハートスマ<br>ホで継続利用することが可能です。                                  |
| ご利用には、 <mark>端末持ち込み同意書</mark> の提出と、APNとい<br>われる通信用の設定の変更が必要になります。                |
| iPhone(iOS7以降)でのハートスマホのAPN設定は<br>下記の通りです                                         |
| ①ご利用のiPhoneで下記のハートスマホ用構成プロフ<br>ァイルをダウンロードする                                      |
| ハートスマホiPhone用APN構成ファイル                                                           |
| ※ウェブブラウザ「safari」でリンク先を開くようお<br>願いいたします。                                          |
| ※上記のプロファイルをインストールする際、『ハー<br>トネットワークの真正性を確認できません』、『通信<br>がフィルタリングや監想される場合が…』などといっ |
| 🔰 新規加入ご検討の方 📩 ご加入中のお客様                                                           |

※上記のプロファイルをインストールする際、『ハートネットワークの真正性を確認できま せん』、『通信がフィルタリングや監視される場合が…』などといった警告文が表示される 場合がありますが、ファイルに問題はありません。これによりフィルタリング・監視が行わ れることもありません。そのままインストールしてください。 ③ ダウンロードしたプロファイルをインストールする

ダウンロードが完了すると「プロファイルのインストール」画面が開くので、「インストール」をタップするとインストールが行われます。

※インストール画面が開かれない場合は【設定】>【プロファイルがダウンロード済み】 >【インストール】>【インストール】>【完了】と進めてください。

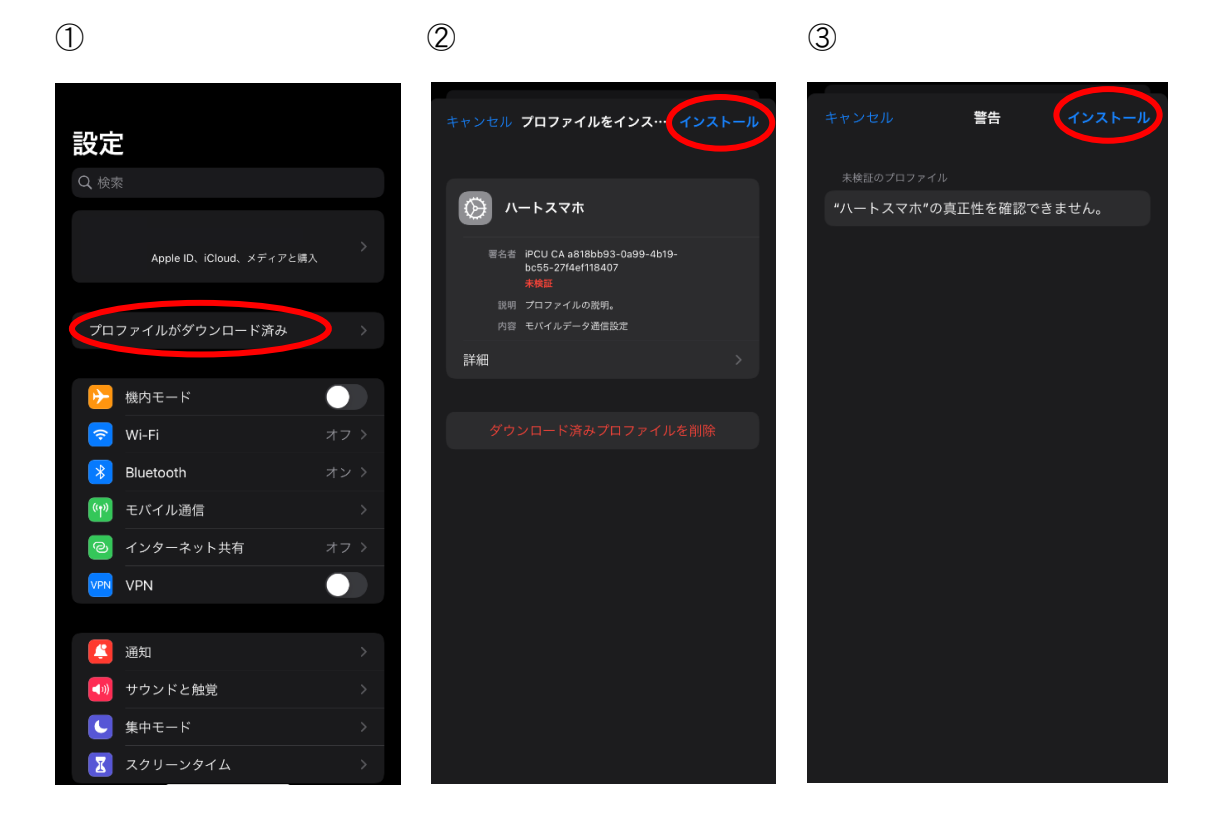

4

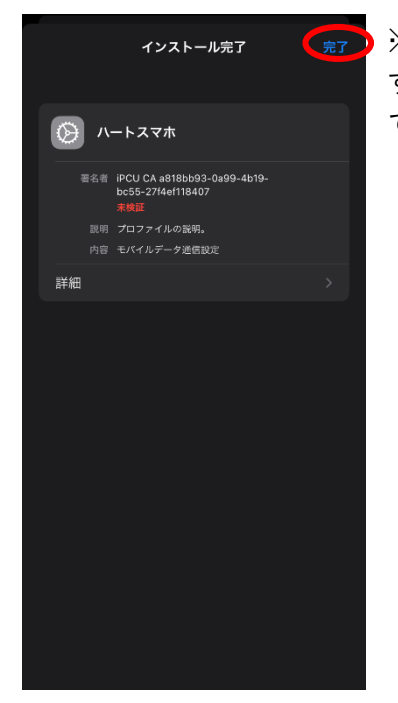

※インストールが終わったら「完了」をタップして設定完了です。Wi-Fi なしでインターネットに接続できるかどうかを確かめてみましょう。